| Classification                                                | UA-Series E                                                       | nglish Functi                                                               | on Wizard                                                                         | FAQ-cnv-0                                                  | 2                                             |                                                 |                                               |
|---------------------------------------------------------------|-------------------------------------------------------------------|-----------------------------------------------------------------------------|-----------------------------------------------------------------------------------|------------------------------------------------------------|-----------------------------------------------|-------------------------------------------------|-----------------------------------------------|
| Author                                                        | Eva Li                                                            | Version                                                                     | 1.0.0                                                                             | Date                                                       | 2021, 04                                      | Page                                            | 1/13                                          |
| AQ-CNV-02:<br>low to Conve                                    | UA Web UI<br>ert MQTT / C                                         | Function W<br>DPC UA ? (l                                                   | /izard – N<br>Jse MQ-7                                                            | /lodule Co<br>/255M)                                       | mmunicati                                     | on Conve                                        | rsion -                                       |
| AQTT / OPC UA<br>Service function<br>ontroller.               | Conversion i<br>n, the OPC U                                      | nclude the c<br>A Server ca                                                 | onversion<br>n read and                                                           | of OPC UA<br>d write the                                   | and MQTT pı<br>e <b>MQTT</b> devi             | rotocols. W<br>ce that co                       | /ith the <b>OPC</b><br>nnected to             |
| Convert S                                                     | etting: MQT                                                       | T and OPC                                                                   | UA                                                                                |                                                            |                                               |                                                 |                                               |
|                                                               | Con                                                               | vert Setting                                                                | MQTT and                                                                          | d opc ua                                                   |                                               |                                                 |                                               |
| LAN: E                                                        | thernet Port                                                      |                                                                             | Etherne                                                                           |                                                            | MQTT<br>Module<br>(MQ-7255<br>thernet Port    | <b>M)</b>                                       | Oberator 0                                    |
| Note: The<br>When UA series<br>hrough the OP<br>MQTT / OPC UA | hardware/ne<br>controller con<br>C UA server to<br>A] of the "Moo | twork conne<br>nnects the M<br>read/write<br>lule Commur                    | ection met<br>IQTT modu<br>the I/O da<br>nication Co                              | hods pleas<br>ule (via Ethe<br>ta of the N<br>nversion" in | ernet, as MQ-<br>IQTT module,<br>the Function | A manual<br>7255M in 1<br>user can c<br>Wizard. | Chapter 2.<br>the picture) :<br>choose the it |
|                                                               | Se                                                                | Function N<br>Function N<br>Modul<br>(Master) N<br>(Master) N<br>(Master) N | Wizard<br>Wizard<br>e Communi<br>Modbus RTU<br>Modbus TCP<br>Modbus AS(<br>IPC UA | ication Conv<br>J / OPC UA<br>P / OPC UA<br>CII / OPC UA   | ersion                                        |                                                 |                                               |
| [ <b>Step Box]:</b><br>The Step Box of<br>enters the first s  | f the [ <b>MQTT /</b><br>step setting pa                          | ′ <b>OPC UA</b> ] h<br>ge (The step                                         | as the step<br>with a bo                                                          | os as below<br>ld underline                                | . When enab<br>means it is t                  | ling the Standard                               | ep Box, it au<br>step.). The u                |

| MQTT Certificate 📏 M     | IQTT Broker Setting 🔰 |   | Module Setting 📏 | OPC UA Certificate | > | OPC UA Connection | > |
|--------------------------|-----------------------|---|------------------|--------------------|---|-------------------|---|
| Enable Converting Module | e ≽ Save Project      | > | Run the project  | <br>               |   |                   |   |
|                          |                       | _ |                  |                    |   |                   |   |

| Classificat                                                           | ion                                              | UA-Series E                                                                      | nglish Funct                                                                 | ion Wizard FAC                                                                 | Q-cnv-0                                     | 2                                                                    |                                                            |                                                                        |
|-----------------------------------------------------------------------|--------------------------------------------------|----------------------------------------------------------------------------------|------------------------------------------------------------------------------|--------------------------------------------------------------------------------|---------------------------------------------|----------------------------------------------------------------------|------------------------------------------------------------|------------------------------------------------------------------------|
| Author                                                                |                                                  | Eva Li                                                                           | Version                                                                      | 1.0.0                                                                          | Date                                        | 2021, 04                                                             | Page                                                       | 2 / 13                                                                 |
| Step                                                                  | 1. MC<br>Certific<br>e Conve<br>Γ Certi          | TT Certific<br>ate > MQTT<br>rting Module >                                      | ate<br>Broker Setting<br>Save Project                                        | <ul> <li>Module Settir</li> <li>Run the proj</li> <li>curity commun</li> </ul> | ng 🗲 C<br>ect<br>ications                   | PC UA Certificate                                                    | OPC UA MQTT Trust                                          | Connection >                                                           |
| Certificate<br>obtained c<br>Certificate<br>Credential<br>certificate | and I<br>certific<br>. If you<br>and I<br>transn | Private Key.<br>ate. If you w<br>u want to pe<br>Private Key a<br>nission securi | The users u<br>vant to perfor<br>rform the <b>Br</b><br>additionally.<br>ty. | pload the file<br>form <b>Broker au</b><br>foker/Client tw<br>The user can     | to the<br>thentica<br>ro-way a<br>skip this | UA controller<br>ation, you nee<br>authentication<br>s step if the u | according t<br>ed to upload<br>n, you need<br>user project | o the type of<br>d the <b>Trusted</b><br>to upload the<br>does not use |
|                                                                       | I/O S                                            | tatus File Set                                                                   | ting                                                                         |                                                                                |                                             |                                                                      |                                                            |                                                                        |
|                                                                       | File Set<br>Projec                               | ting MQTT Certifi                                                                | MQTT C                                                                       | lient                                                                          |                                             |                                                                      |                                                            |                                                                        |
|                                                                       | OPC I                                            | UA Certificate                                                                   | Remove                                                                       | the File                                                                       |                                             |                                                                      |                                                            |                                                                        |
|                                                                       | ΜΩΤΤ                                             | l Certificate                                                                    |                                                                              | Trusted Certificate                                                            | Remov                                       | e                                                                    |                                                            |                                                                        |
|                                                                       | Log F                                            | ileDownLoad                                                                      |                                                                              | Certificate                                                                    | Remov                                       | e                                                                    |                                                            |                                                                        |
|                                                                       |                                                  |                                                                                  |                                                                              | Private Key                                                                    | Remov                                       | e                                                                    |                                                            |                                                                        |
|                                                                       |                                                  |                                                                                  | Upload t                                                                     | he file to the co                                                              | ontroller                                   |                                                                      |                                                            |                                                                        |
|                                                                       |                                                  |                                                                                  |                                                                              | Trusted Certificate                                                            | Select                                      | File                                                                 | Uplo                                                       | ad                                                                     |
|                                                                       |                                                  |                                                                                  |                                                                              | Certificate                                                                    | Select                                      | File                                                                 | Uplo                                                       | ad                                                                     |
|                                                                       |                                                  |                                                                                  |                                                                              | Private Key                                                                    | Select                                      | File                                                                 | Uplo                                                       | ad                                                                     |
| File Setti                                                            | ing > N                                          | <b>NQTT</b> Certific                                                             | ate > Upload                                                                 | l the file to the                                                              | control                                     | ller                                                                 |                                                            |                                                                        |
| Trusted                                                               |                                                  | Select File: se                                                                  | elect the MQ                                                                 | TT Trusted Cer                                                                 | tificate f                                  | file of the devi                                                     | ce.                                                        |                                                                        |
| Certificat                                                            | te                                               | Upload: uplo                                                                     | ad the MQT                                                                   | Trusted Certif                                                                 | icate file                                  | e to the UA co                                                       | ntroller.                                                  |                                                                        |
|                                                                       |                                                  | • File format                                                                    | must be <b>PEN</b>                                                           | <b>/</b> . Extension na                                                        | me mus                                      | st be " <b>pem / c</b> o                                             | er / crt".                                                 |                                                                        |
|                                                                       |                                                  | • If select a w                                                                  | rong file, th                                                                | e system will sh                                                               | now an e                                    | error message.                                                       |                                                            |                                                                        |
|                                                                       |                                                  | Tru                                                                              | isted Certificate                                                            | Select File Certificat                                                         | e_192.168.2                                 | 255.101 Certificate typ                                              | e is wrong. Uplo                                           | bad                                                                    |
| Certificat                                                            | te                                               | Select File: se                                                                  | elect the MQ                                                                 |                                                                                | ile of the                                  | e device.                                                            |                                                            |                                                                        |
|                                                                       |                                                  | • File format                                                                    | ad the MQI                                                                   | A Extension no                                                                 | e to the                                    | ua controller.                                                       | or / crt"                                                  |                                                                        |
|                                                                       |                                                  | • File Ionnat                                                                    | rong file th                                                                 | n. Extension na                                                                |                                             | error message                                                        | er/ crt .                                                  |                                                                        |
| Private K                                                             | (ev                                              |                                                                                  | plect the MO                                                                 | TT Private Kev                                                                 | of the d                                    |                                                                      |                                                            |                                                                        |
|                                                                       | (Cy                                              | Upload: uplo                                                                     | ad the MOT                                                                   | r Private Kev fil                                                              | e to the                                    | UA controller                                                        |                                                            |                                                                        |
|                                                                       |                                                  | • File format                                                                    | must be PEN                                                                  | <b>/</b> . Extension na                                                        | me mus                                      | st be ". <b>kev</b> ".                                               | •                                                          |                                                                        |
|                                                                       |                                                  | • If select a w                                                                  | rong file. th                                                                | e system will sh                                                               | now an e                                    | error message.                                                       |                                                            |                                                                        |
|                                                                       | I                                                |                                                                                  |                                                                              |                                                                                |                                             |                                                                      |                                                            |                                                                        |
|                                                                       |                                                  |                                                                                  |                                                                              |                                                                                |                                             |                                                                      |                                                            |                                                                        |
|                                                                       |                                                  |                                                                                  | ICP DAS Co.                                                                  | , Ltd. Technical                                                               | Docum                                       | ent                                                                  |                                                            |                                                                        |

| assincation                                                                                                    |                                                                                                    | English                                                                                                    |                                      |                                                                                                    | -cnv-02                            |                                                                                |                            |                                         |
|----------------------------------------------------------------------------------------------------|----------------------------------------------------------------------------------------------------|----------------------------------------------------------------------------------------------------|--------------------------------------|----------------------------------------------------------------------------------------------------|------------------------------------|--------------------------------------------------------------------------------|----------------------------|-----------------------------------------|
| thor                                                                                                    | Eva Li                                                                                                    | Ve                                                                                                    | ersion                               | 1.0.0                                                                                                    | Date                               | 2021, 04                                                                       | Page                       | 3 / 13                                  |
| Step 2. MQ                                                                                                    | TT Broke                                                                                                    | r Settir                                                                                                    | ng                                   |                                                                                                    |                                    |                                                                                |                            |                                         |
| MQTT Certific<br>Enable Conve                                                                                                    | ate 🗲 MC                                                                                                    | QTT Broker                                                                                                    | <sup>-</sup> Setting<br>e Project    | <ul> <li>Module Setting</li> <li>Run the project</li> </ul>                                                                                                    | r <b>&gt;</b> OF                   | PC UA Certificate                                                              | > OPC                      | CUA Connection                          |
| e <b>[MQTT Broke</b><br>remote broker,                                                                                                    | <b>r Setting]</b> i<br>port, logir                                                                                                    | is for set<br>inform                                                                                          | tting th<br>ation, e                 | e IoT platform a<br>etc.                                                                                                    | ind the l                          | MQTT Broker                                                                    | connec                     | tion, e.g. the l                        |
| e select the "MO                                                                                                    | QTT / OPC                                                                                                    | UA" con                                                                                                    | versio                               | n, so this step w                                                                                                    | ill auto<br>Il preve               | enter the [I <b>oT</b><br>nt the user fro                                      | <b>Platfor</b>             | <b>m Setting &gt;</b><br>cting the wror |
| <b>QTT Connection</b><br>tform. User car                                                                                                    | I > LOCAL B<br>I choose the second second se                                                                                                    | roker] pa<br>ne local                                                                                         | age. Tr<br><b>or rem</b>             | ote broker for t                                                                                                    | he MQT                             | T connection                                                                   |                            | 0                                       |
| <b>(TT Connection</b><br>tform. User car<br>e example uses                                                                                                    | i > Local B<br>i choose th<br>local Brol                                                                                                    | rokerj pa<br>ne local (<br>ker.                                                                               | age. Tr<br><b>or rem</b>             | ote broker for t                                                                                                    | he MQT                             | T connection                                                                   |                            |                                         |
| QTT Connection<br>tform. User car<br>e example uses                                                                                                    | i > Local B<br>i choose th<br>local Brol                                                                                                    | roker] pa<br>ne local<br>ker.                                                                                 | age. Ir<br><b>or rem</b>             | ote broker for t                                                                                                    | he MQT                             | T connection                                                                   |                            | U U                                     |
| QTT Connection<br>tform. User car<br>e example uses<br>cal Broker                                                                                                    | i > Local B<br>i choose th<br>local Brol                                                                                                    | roker] pa<br>ne local (<br>ker.                                                                               | age. Ir<br>or rem                    | ote broker for t                                                                                                    | he MQT                             | T connection                                                                   |                            | U                                       |
| QTT Connection<br>tform. User car<br>e example uses<br>cal Broker<br>System Set                                                                                             | ting M                                                                                                    | roker] pane local d<br>ker.                                                                                   | age. Ir<br>or rem                    | ote broker for t                                                                                                    | he MQT                             | T connection                                                                   | tting                      | Advanced Se                             |
| QTT Connection<br>tform. User car<br>e example uses<br>cal Broker<br>System Set<br>IoT Platform Se                                                                          | ting Metting Local                                                                                                    | roker] p<br>ne local<br>ker.<br>lodule Se<br>al Broker                                                        | age. Ir<br>or rem                    | ote broker for the broker for the br | he MQT                             | T connection                                                                   | tting                      | Advanced Se                             |
| CTT Connection<br>tform. User car<br>e example uses<br>cal Broker<br>System Set<br>IoT Platform So<br>MQTT Conne                                                            | ting M<br>ting Loc                                                                                                    | rokerj p<br>ne local<br>ker.<br>lodule Se<br>al Broker                                                        | etting                               | loT Platform S<br>Broker Settir                                                                                                    | he MQT                             | T connection                                                                   | tting                      | Advanced Se                             |
| CTT Connection<br>tform. User car<br>e example uses<br>cal Broker<br>System Set<br>IoT Platform Set<br>MQTT Conne<br>Local Broke                                            | ting M<br>ting Coord<br>ting Coord<br>ting | rokerj p<br>ne local<br>ker.<br>lodule Se<br>al Broker                                                        | etting                               | IoT Platform S<br>Broker Settir                                                                                                    | he MQT                             | T connection<br>Convert Se                                                     | tting                      | Advanced Se                             |
| CTT Connection<br>tform. User car<br>e example uses<br>cal Broker<br>System Set<br>IoT Platform Set<br>MQTT Conne<br>Local Broke<br>Remote Bro                              | ting M<br>ting Loc<br>ting ker                                                                                                    | rokerj p<br>ne local<br>ker.<br>lodule Se<br>al Broker                                                        | etting                               | ote broker for ti<br>loT Platform S<br>Broker Settir                                                                                                    | he MQT<br>Setting<br>Port          | T connection<br>Convert Se                                                     | tting                      | Advanced Se                             |
| CTT Connection<br>tform. User car<br>e example uses<br>cal Broker<br>System Set<br>IoT Platform Set<br>NQTT Conne<br>Local Broke<br>Remote Bro<br>MQTT Grou                 | ting M<br>ting M<br>ting M<br>ting Loc<br>tion<br>r<br>ker<br>p Connectio                                                                                                    | roker] pane local a<br>ker.<br>lodule Se<br>al Broker                                                         | etting                               | IoT Platform S<br>Broker Settir<br>Anonymous                                                                                                    | etting<br>Port<br>Login            | T connection<br>Convert Set<br>1883<br>I Enabled                               | tting                      | Advanced Se                             |
| CTT Connection<br>tform. User car<br>e example uses<br>cal Broker<br>System Set<br>IoT Platform Set<br>NQTT Conne<br>Local Broke<br>Remote Bro<br>MQTT Grou<br>Microsoft Az | ting M<br>ting M<br>ting M<br>ting Loc<br>tion<br>r<br>ker<br>p Connection<br>cure Platfor                                                                                                    | rokerj po<br>ne local (<br>ker.<br>lodule Se<br>al Broker                                                     | etting                               | IoT Platform S<br>Broker Settir<br>Anonymous                                                                                                    | betting<br>Port<br>Login           | T connection<br>Convert Set                                                    | tting                      | Advanced Se                             |
| Connection<br>tform. User car<br>e example uses<br>cal Broker<br>System Set<br>IoT Platform Set<br>NQTT Conne<br>Local Broke<br>Remote Bro<br>MQTT Grou<br>Microsoft Az     | ting M<br>ting M<br>ting M<br>ting Connection<br>r<br>p Connection<br>cure Platfor                                                                                                    | rokerj pr<br>ne local (<br>ker.<br>lodule Se<br>al Broker                                                     | etting                               | IoT Platform S<br>Broker Settir<br>Anonymous                                                                                                    | he MQT<br>Setting<br>Port<br>Login | T connection<br>Convert Set                                                    | tting                      | Advanced Se                             |
| CTT Connection<br>tform. User car<br>e example uses<br>cal Broker<br>System Set<br>IoT Platform Se<br>MQTT Conne<br>Local Broke<br>Remote Bro<br>MQTT Grou<br>Microsoft Az  | ting M<br>ting M<br>ting M                                                 | rokerj pr<br>ne local i<br>ker.<br>lodule Se<br>al Broker<br>l<br>on<br>m                                     | etting                               | IoT Platform S Broker Settir Anonymous ting of the Local MC                                                                                                    | he MQT<br>Betting<br>Port<br>Login | T connection<br>Convert Set                                                    | tting<br>Save              | Advanced Se                             |
| Connection<br>tform. User car<br>e example uses<br>cal Broker<br>System Set<br>JoT Platform Set<br>NQTT Conne<br>Local Broke<br>Remote Bro<br>MQTT Grou<br>Microsoft Az     | ting M<br>etting M<br>etting M<br>etting Loc<br>ction<br>r<br>ker<br>p Connection<br>cure Platfor                                                                                                    | rokerj pr<br>ne local i<br>ker.<br>lodule Se<br>al Broker<br>L<br>on<br>m<br>Decal Brok<br>The COI<br>Check t | etting<br>Local<br>ker Set<br>M port | IoT Platform S<br>Broker Settir<br>Anonymous<br>ting<br>of the Local MC                                                                                                    | he MQT<br>Setting<br>Port<br>Login | T connection<br>Convert Se<br>1883<br>Enabled<br>Ker. System do<br>ault: Check | tting<br>Save<br>efault: 1 | Advanced Se                             |

| Author Eva Li Version 1.0.0 Date 2021, 04 Page 4 / 13 | Classification | UA-Series Engl | ish Functi | on Wizard FAC | )-cnv-02 |          |      |        |
|-------------------------------------------------------|----------------|----------------|------------|---------------|----------|----------|------|--------|
|                                                       | Author         | Eva Li         | Version    | 1.0.0         | Date     | 2021, 04 | Page | 4 / 13 |

If users apply a remote Broker, the screen will as follow.

## Remote Broker:

| System Setting                    | Module    | Setting | IoT Platform Setting | Convert Setting | Advanced Setting | I/O Status | File Setti |
|-----------------------------------|-----------|---------|----------------------|-----------------|------------------|------------|------------|
| IoT Platform Setting 〉            | Remote Br | oker    |                      |                 |                  |            |            |
| MQTT Connection<br>Local Broker   |           | Remo    | te Broker List       |                 |                  |            |            |
| Remote Broker                     |           |         | Broker Na            | ame             | IP / Domain      | Port       | Edit       |
| MQTT Group Conne                  | ction     | ۲       | Name                 |                 |                  |            |            |
| Microsoft Azure Platf             | form      |         | broker               |                 | 192.168.101.2    | 1883       | Edit       |
| OPC UA Connection<br>Local Server |           |         | Remove               |                 | <                | 1 / 1 >    |            |

| <b>MQTT</b> Connection | on > Remote Broker List                                |
|------------------------|--------------------------------------------------------|
| Broker Name            | The name of the remote MQTT Broker.                    |
|                        | User can define the name, e.g. Broker1. Default: Name. |
| +                      | Click to add a new remote Broker.                      |
| Save                   | Click to save the settings of this page.               |

## After creating a new Remote Broker (as below):

| Remote I | Broker List |             |         |      |
|----------|-------------|-------------|---------|------|
|          | Broker Name | IP / Domain | Port    | Edit |
|          | Name1       | ]           |         |      |
|          | Broker1     | 127.0.0.1   | 1883    | Edit |
|          | Remove      | <           | 1 / 1 > |      |
|          |             | Save        |         |      |

| MQTT Connecti                                   | MQTT Connection > Remote Broker List                    |  |  |  |  |
|-------------------------------------------------|---------------------------------------------------------|--|--|--|--|
| Broker Name The name of the remote MQTT Broker. |                                                         |  |  |  |  |
|                                                 | User can define the name, e.g. Broker1. Default: Name.  |  |  |  |  |
| IP / Domain                                     | The IP address of the remote Broker. Default: 127.0.0.1 |  |  |  |  |
| Port                                            | The COM port of the remote Broker. Default: 1883        |  |  |  |  |
| Edit / Remove                                   | Click [Edit] can set the Broker.                        |  |  |  |  |
|                                                 | Click the left box and [remove] can delete the Broker.  |  |  |  |  |
| Save                                            | Click to save the settings of this item.                |  |  |  |  |

| Classification | UA-Series Engl | ish Functi | on Wizard | FAÇ | -cnv-02 |          |        |        |
|----------------|----------------|------------|-----------|-----|---------|----------|--------|--------|
| Author         | Eva Li         | Version    | 1.0.0     |     | Date    | 2021, 04 | Page   | 5 / 13 |
| -              | Broker Con     | tent Se    | ettings   |     |         |          |        |        |
|                |                | Broke      | er Name   | Bro | ker1    |          |        |        |
|                |                | IP /       | Domain    | 127 | .0.0.1  |          |        |        |
|                |                |            | Port      | 188 | 3       |          |        |        |
|                | Keep A         | live Time( | second)   | 60  |         |          |        |        |
| •              |                | S          | SL/TLS    |     | Enabled |          |        |        |
| -              | ŀ              | Anonymou   | ıs Login  | E   | Enabled |          |        |        |
|                |                |            |           |     |         | OK       | Cancel |        |

| MQTT Connection > R | emote Broker > Broker Content Settings                            |
|---------------------|-------------------------------------------------------------------|
| Broker Name         | The name of the remote MQTT Broker. (Editable)                    |
| IP / Domain         | The IP address of the remote Broker. Default: 127.0.0.1           |
| Port                | The COM port of the remote Broker. Default: 1883                  |
| Keep Alive Time     | The keep alive time. Default: 60 (second)                         |
| SSL/TLS             | Check to enable the supporting of SSL/TLS security communication. |
|                     | Default: uncheck.                                                 |
| Anonymous Login     | Check to allow anonymous login. Default: Check.                   |
| ОК                  | Click to save the settings and exit.                              |

| Classification | UA-Series Eng     | glish Functi   | on Wizard   | FAQ-cnv-0 | 2                |          |               |
|----------------|-------------------|----------------|-------------|-----------|------------------|----------|---------------|
| Author         | Eva Li            | Version        | 1.0.0       | Date      | 2021, 04         | Page     | 6 / 13        |
|                |                   |                |             |           |                  |          |               |
| • Step 3. M    | odule Setting     |                |             |           |                  |          |               |
| MQTT Cert      | tificate 📏 MQTT I | Broker Setting | Module      | Setting   | OPC UA Certifica | te ≽ OPC | UA Connection |
| Enable Cor     | nverting Module 📏 | Save Projec    | t ≽ Run the | e project |                  |          |               |

Click the next step, and enter the **Step 3** [Module Setting]. This page is for setting the communication values of the connected modules.

The Ethernet port is LAN for connecting with the TCP module, and each module can give a name

(Default name: Name). Click [ 🐨 ] button could add a new module, and then click [Edit] button to configure the module content and the Modbus mapping table.

| System Setting                                      | Module S | Setting    | IoT Platform | 1     | . Ethernet | port: LAN      | Setting                    | I/O Status                           | File |
|-----------------------------------------------------|----------|------------|--------------|-------|------------|----------------|----------------------------|--------------------------------------|------|
| Module Setting MQ<br>Modbus<br><b>3.</b> Click to a | add      | MQTT       | Module List  | e LAN | LAN        | •              | 2. Give<br>Ex: Mod<br>MQ-7 | a name,<br>lel name<br>( <b>255M</b> |      |
| ASCII Module (Mast                                  | er)      | Select All | No.          |       | *Module N  | Name / Nickney |                            |                                      | un   |
|                                                     |          | Đ          | 2 🔻          |       | Name       |                |                            |                                      |      |

Add a module (No.: 1, Name: MQ-7255M) as below, and then click [Edit] button to enter the "Module Content Setting" page.

| Coloct All |      | 2     |                         |         |     |
|------------|------|-------|-------------------------|---------|-----|
|            | No.  |       | *Module Name / Nickname |         | Edi |
| <b>e</b> 2 | •    | ]     | MQ-7255M                | 4       |     |
|            | 1    |       | MQ-7255M                |         | Edi |
|            | Сору | Remov | 'e                      | < 1 / 1 | >   |
| Remove all |      |       | Save                    |         |     |
| Remove all |      |       | Save                    |         |     |

| ssification                                             | UA-Series Englis                                                | sh Funct               | ion Wizard FA       | Q-cnv-02     |                                                                   |                 |               |  |
|---------------------------------------------------------|-----------------------------------------------------------------|------------------------|---------------------|--------------|-------------------------------------------------------------------|-----------------|---------------|--|
| hor:                                                    | Eva Li 🛛 🛝                                                      | /ersion                | 1.0.0               | Date         | 2021, 04                                                          | 4 Page 7/       |               |  |
| If set up a wro<br>[Remove] but<br>[ <b>MQTT Client</b> | ong module, user<br>ton to delete the<br><b>Setting</b> ] page: | r can clic<br>e module | k the box in th     | e left side  | e of the modu                                                     | le number a     | and click th  |  |
| MQTT Client                                             | t Setting                                                       |                        |                     |              | > MOTT Va                                                         | riable Setti    | ng:           |  |
|                                                         | 1                                                               | No. 1                  |                     |              | Select attr                                                       | ribute, data    | type and      |  |
|                                                         | Module Na                                                       | me MQ-7                | '255M               |              | click "Add                                                        | ck "Add".       |               |  |
|                                                         | MQTT Connect                                                    | ion 💿 E                | roker (Local)       |              | <b>Ex:</b> MQ-7255M, 8xDI, 8xDO<br>[DI] Attribute: Read, Type: Bo |                 |               |  |
| MQTT Varial                                             | ble Setting                                                     |                        |                     |              | Numbe<br>Numbe                                                    | er: 8, click "A | Add"<br>/rite |  |
| Attribute<br>Data Type                                  |                                                                 |                        | Read Type: Bool, Nu |              |                                                                   |                 |               |  |
|                                                         |                                                                 |                        |                     | -            | User can check the I/O d                                          |                 |               |  |
|                                                         | Data Num                                                        | ber 1                  |                     |              | module via user manual to up the variable table.                  |                 |               |  |
| Create Tables<br>Details                                |                                                                 |                        | ]                   |              |                                                                   |                 |               |  |
|                                                         |                                                                 |                        | W Hide              |              |                                                                   |                 |               |  |
| MQTT Client                                             | Setting                                                         |                        |                     |              |                                                                   |                 |               |  |
| No.                                                     | The modu                                                        | le numb                | er in the modu      | ıle list (No | ot editable he                                                    | re)             |               |  |
| Module Nam                                              | ne Give a nan                                                   | ne, e.g. r             | model number        | or name      | . Default: Nan                                                    | ne.             |               |  |
| MQTT                                                    | The used I                                                      | Broker: L              | ocal Broker.        |              |                                                                   |                 |               |  |
| Connection                                              |                                                                 |                        |                     |              |                                                                   |                 |               |  |
| MQTT Varia                                              | ble Setting                                                     |                        |                     |              |                                                                   |                 |               |  |
| Attribute                                               | Display da                                                      | ta attrib              | ute of the varia    | able. (No    | t editable)                                                       |                 |               |  |
|                                                         | include: R                                                      | eau, Kea               | u/ WIILE            | utalala I.a  |                                                                   |                 |               |  |

| Duturype      |                                                                             |
|---------------|-----------------------------------------------------------------------------|
|               | Short, Long, Unsigned Long, Float, Double, String.                          |
| Data Number   | The number for the I/O variables of the module. Default: 1.                 |
| Create Tables | Click [Add] button, it will add a variable list in the MQTT Variable Table. |
| Details       | Click [Show] to display all fields, click [Hide] to hide some fields.       |
| Show / Hide   | The hide fields: Subscribe QoS, Publish QoS, Retain.                        |

Please create the variable table in the page. Select "Attribute", "Data Type" and "Data Number", and click "Add" button to create a variable table.

**Note**: The different "Attribute" variables need to create separately.

| lassification       | UA-Series Eng  | glish Functi               | on Wizard FAC                  | )-cnv-02                  |                         |             |        |
|---------------------|----------------|----------------------------|--------------------------------|---------------------------|-------------------------|-------------|--------|
| uthor               | Eva Li         | Version                    | 1.0.0                          | Date                      | 2021, 04                | Page        | 8/13   |
| /IQTT Variable      | Table] :       |                            |                                |                           |                         |             |        |
|                     | Details        | Show Hide                  | ]                              |                           |                         |             |        |
| MQTT Variabl        | e Table        |                            |                                |                           |                         |             |        |
| Remove <sup>-</sup> | Tables Remove  |                            |                                |                           |                         |             |        |
| Remove Nar          | ne Attribute   | Data Sul<br>Type 1         | oscribe Subscribe<br>Topic QoS | e Pub<br>Top              | lish Publish<br>bic QoS | Description | Retain |
| Tag1                | Read           | /MQTT_No<br>Bool 7255M/Tag | 1_MQ-<br>1/Subscribe 2 ▼       |                           | 2 🔻                     |             |        |
| Tag3                | Read / Write 🔻 | /MQTT_No<br>Bool 7255M/Tag | .1_MQ-<br>3/Subscribe 2 ▼      | /MQTT_No.1<br>7255M/Tag3/ | MQ-<br>Publish 2 🔻      |             |        |
|                     |                |                            | OK Cancel                      |                           |                         |             |        |

| MQTT Variable T  | able                                                                                 |
|------------------|--------------------------------------------------------------------------------------|
| Details          | Click [Show] to display all fields, click [Hide] to hide some fields.                |
| Show / Hide      | The hide fields: Subscribe QoS, Publish QoS and Retain.                              |
| Remove Table /   | Check the box in the left of the variable is to select that variable list, and click |
| Remove           | the "remove" on the box can delete that variable list.                               |
|                  | Click the "Remove" of the "Remove Table" will delete all lists.                      |
| Name             | The name of the MQTT variable. Default: Tag#                                         |
| Attribute        | Display data attribute of the variable. (Not editable)                               |
|                  | Include: Read, Read/Write                                                            |
| Data Type        | Display data type of the variable. Include: Bool, Short, Unsigned Short, Long,       |
|                  | Unsigned Long, Float, Double, String                                                 |
| Cubeerike Terrie | The topic of receiving/subscribing data message. It can copy the Publish Topic       |
| Subscribe Topic  | of linked module, e.g. MQ-7255M in this example.                                     |
|                  | The subscribe Qos (Quality of Service) levels. Default: 2                            |
| Subscribe Qos    | 0: Delivering a message at most once.                                                |
|                  | 1: Delivering a message at least once.                                               |
|                  | 2: Delivering a message at exactly once.                                             |
| Dublich Tonic    | The topic of sending/publishing data message. It can copy the Subscribe              |
| Publish Topic    | Topic of linked module, e.g. MQ-7255M in this example.                               |
|                  | The publish Qos (Quality of Service) levels. Default: 2                              |
| Dublish Oss      | 0: Delivering a message at most once.                                                |
| Publish Qos      | 1: Delivering a message at least once.                                               |
|                  | 2: Delivering a message at exactly once.                                             |
| Description      | For users set up the description for the variables.                                  |
| Retain           | Check [Retain] box of the top row can store the broker message for all               |
|                  | variables in list. Check the box of each variable can store the broker message       |
|                  | just that variable. Default: Uncheck.                                                |
| OK / Cancer      | Click [OK] to save and exit the page settings.                                       |
| -                | Click [Cancer] to exit without saving.                                               |
|                  |                                                                                      |
|                  |                                                                                      |
|                  | ICP DAS Co., Ltd. Technical Document                                                 |

| Classification | UA-Series Engl |         |       |      |          |      |        |
|----------------|----------------|---------|-------|------|----------|------|--------|
| Author         | Eva Li         | Version | 1.0.0 | Date | 2021, 04 | Page | 9 / 13 |

The Subscribe / Publish Topic items must fill the related Topics of the connected MQTT module, e.g. UA connects with MQ-7255M in this case.

User can find the Topics from the MQTT setting of MQ-7200 Web page, and copy them to the UA setting:

Copy the Subscriptions I/O Topic of MQ-7200 to the I/O Publish Topic of UA, and copy the Publications I/O Topic of MQ-7200 to the I/O Subscribe Topic of UA.

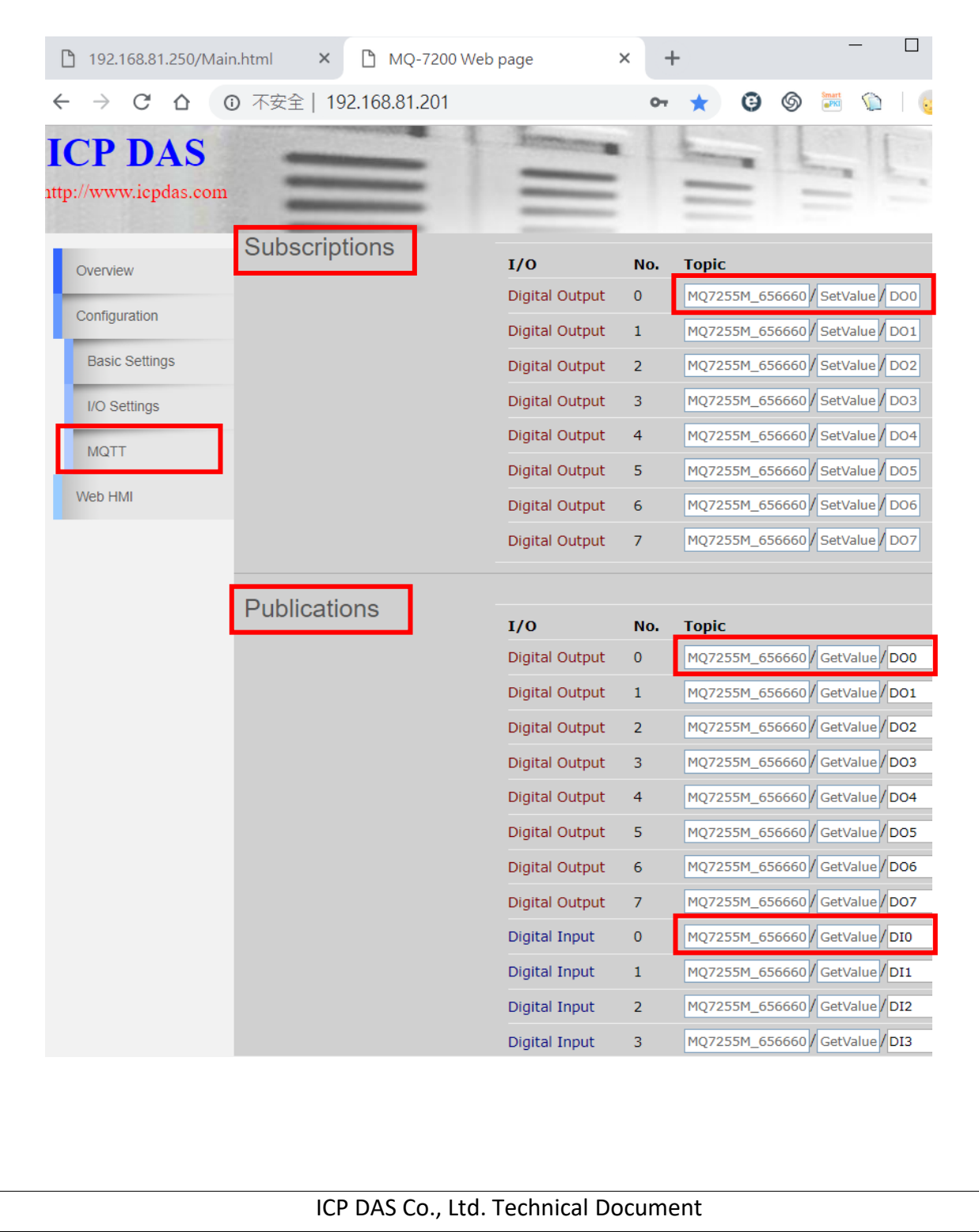

| Classification                                                                                                    | UA-Series English Function Wizard FAQ-cnv-02 |         |       |      |          |      |         |  |
|----------------------------------------------------------------------------------------------------|----------------------------------------------|---------|-------|------|----------|------|---------|--|
| Author                                                                                                    | Eva Li                                       | Version | 1.0.0 | Date | 2021, 04 | Page | 10 / 13 |  |
| Step 4. OPC UA Certificate                                                                                                    |                                              |         |       |      |          |      |         |  |
| MQTT Certificate > MQTT Broker Setting > Module Setting > OPC UA Certificate > OPC UA Connection >                                                                                                    |                                              |         |       |      |          |      |         |  |
| Enable Converting Module ≽ Save Project ≽ Run the project                                                                                                    |                                              |         |       |      |          |      |         |  |
| Click the next step, and enter the Step 4 [OPC UA Certificate] of the UI setting.                                                                                                    |                                              |         |       |      |          |      |         |  |
| This step is about setting the OPC UA Certificate for the security and encryption, e.g. upload, download, delete certificate. If the user's project does not need to use the secure encryption connection, please |                                              |         |       |      |          |      |         |  |

skip this step and click the next step directly.In the [OPC UA Certificate] step, users can add mutual credentials on both side's devices to strengthen

- security encryption.
   First, obtain the OPC UA Client trust certificate file of the device from the connected party, save it to the PC. In this step, select this file and upload it to the UA controller. (If there was an old certificate file in UA, remove it first.)
- ② The device of the other side needs the UA certificate also. In this step, download the OPC UA Server certificate file (Certicate\_IPAddress\_.tar) to the other party, so that they can decompress the file (icpdasuaserver.der) and upload to their device.

| Project File<br>OPC UA Certificate<br>MQTT Certificate<br>Log File Download | OPC UA Server Remove the File Trusted Certificate OPC UA Server Certificate Remove |
|-----------------------------------------------------------------------------|------------------------------------------------------------------------------------|
| OPC UA Certificate<br>MQTT Certificate<br>Log File Download                 | Remove the File       Trusted Certificate       OPC UA Server Certificate          |
| MQTT Certificate<br>Log File Download                                       | OPC UA Server Certificate Remove                                                   |
| Log File Download                                                           | OPC UA Server Certificate Remove                                                   |
|                                                                             |                                                                                    |
|                                                                             | Upload the file to the controller                                                  |
|                                                                             | Trusted Certificate Select File Upload                                             |
|                                                                             | Download the file from controller                                                  |

| File Setting                                                          | > OPC UA Certificate > Upload the file to the controller                               |  |  |  |  |  |  |  |  |  |
|-----------------------------------------------------------------------|----------------------------------------------------------------------------------------|--|--|--|--|--|--|--|--|--|
| Trusted                                                               | Select File: select the OPC UA Trusted Certificate file in PC.                         |  |  |  |  |  |  |  |  |  |
| Certificate                                                           | Upload: upload the Trusted Certificate file to the UA controller.                      |  |  |  |  |  |  |  |  |  |
|                                                                       | <ul> <li>File format must be DER. Extension name must be "der / cer / crt".</li> </ul> |  |  |  |  |  |  |  |  |  |
|                                                                       | Trusted Certificate Select File icpdasuaserver.der Upload                              |  |  |  |  |  |  |  |  |  |
|                                                                       | <ul> <li>If select a wrong file, the system will show an error message.</li> </ul>     |  |  |  |  |  |  |  |  |  |
| File Setting > OPC UA Certificate > Download the file from controller |                                                                                        |  |  |  |  |  |  |  |  |  |
| OPC UA                                                                | <b>Download</b> : Download the OPC UA Server Certificate file to the PC.               |  |  |  |  |  |  |  |  |  |
| Server                                                                | • File format: DER. File name: Certicate_IP-addresstar                                 |  |  |  |  |  |  |  |  |  |
| Certificate                                                           | e.g. Certificate_192.168.255.102tar . Before using, decompress to                      |  |  |  |  |  |  |  |  |  |
|                                                                       | icpdasuaserver.der, as below.                                                          |  |  |  |  |  |  |  |  |  |
|                                                                       |                                                                                        |  |  |  |  |  |  |  |  |  |
|                                                                       | ICP DAS Co., Ltd. Technical Document                                                   |  |  |  |  |  |  |  |  |  |

| Classification | UA-Series English Function Wizard FAQ-cnv-02 |             |             |            |                   |          |            |
|----------------|----------------------------------------------|-------------|-------------|------------|-------------------|----------|------------|
| Author         | Eva Li                                       | Version     | 1.0.0       | Date       | 2021, 04          | Page     | 11 / 13    |
| • Step 5. OF   | PC UA Connec                                 | tion        |             |            |                   |          |            |
| MQTT Certific  | cate 📏 MQTT Bro                              | ker Setting | Module Se   | tting 📏 Of | PC UA Certificate | > OPC UA | Connection |
| Enable Conve   | erting Module 📏 S                            | ave Project | > Run the p | roject     |                   |          |            |

Click the next step, and enter the **Step 5 [OPC UA Connection]** of the UI setting. This page is for setting the IoT platform and the OPC UA connection, e.g. the server name, port, login identity information, etc.

We select the "MQTT / OPC UA" conversion at the beginning, so this step will auto enter the [**OPC UA Connection > Local Server**] page of IoT Platform Setting. The "Step Box" will prevent the user from selecting the wrong platform.

| System Setting Modu          | ule Setting IoT Platform Setting | Convert Setting | Advanced Setting | I/O Status | File Setting |
|------------------------------|----------------------------------|-----------------|------------------|------------|--------------|
| IoT Platform Setting Local S | `erver                           |                 |                  |            |              |
| MQTT Connection              | Server                           |                 |                  |            |              |
| Local Broker                 | Server Name                      | ICPDAS_OPC_UA_  | Server           |            |              |
| Remote Broker                |                                  |                 |                  |            |              |
| MQTT Group Connection        | Port                             | 48010           |                  |            |              |
| Microsoft Azure Platform     |                                  | Save            |                  |            |              |
| OPC UA Connection            | User Identity Tokens             |                 |                  |            |              |
| Local Server                 | Anonymous Login                  | Enabled         |                  |            |              |
|                              | User Password Login              | Enabled         |                  |            |              |
|                              | Certificate Login                | Enabled         |                  |            |              |
|                              |                                  | Save            |                  |            |              |

| OPC UA Connection > | Local Server Setting –Server                                    |  |  |
|---------------------|-----------------------------------------------------------------|--|--|
| Server Name         | Display the active OPC UA Server name. Not editable.            |  |  |
|                     | System value: ICPDAS_OPC_UA_Server                              |  |  |
| Port                | The communication port number of the OPC UA Server.             |  |  |
|                     | System Default: 48010.                                          |  |  |
| Save                | Click to save the settings of this item.                        |  |  |
| OPC UA Connection > | Local Server Setting –User Identity Tokens                      |  |  |
| Anonymous Login     | Check to enable the anonymous login of clients. Default: check. |  |  |
| User Password Login | Check to enable the user password login of clients.             |  |  |
|                     | Default: uncheck.                                               |  |  |
| Certificate Login   | Check to enable the certificate login of clients.               |  |  |
|                     | Default: uncheck.                                               |  |  |
| Save                | Click to save the settings of this item.                        |  |  |

| Classification UA-Series English Function Wizard FAQ-cnv-02                                  |        |         |       |      |          |      |              |
|----------------------------------------------------------------------------------------------|--------|---------|-------|------|----------|------|--------------|
| Author                                                                                       | Eva Li | Version | 1.0.0 | Date | 2021, 04 | Page | 12 / 13      |
| • Step 6. Enable Converting Module                                                           |        |         |       |      |          |      |              |
| MQTT Certificate ≽ MQTT Broker Setting ≽ Module Setting ≽ OPC UA Certificate ≽ OPC UA Connec |        |         |       |      |          |      | Connection ≽ |
| Enable Converting Module > Save Project > Run the project                                    |        |         |       |      |          |      |              |

Click the next step, and enter the **Step 6 [Enable Converting Module]** UI setting This step is for enabling the MQTT / OPC UA conversion.

We select the "MQTT / OPC UA" conversion at the beginning, so this step will auto enter the [**OPC UA > MQTT**] page of Conversion setting. The "Step Box" will prevent the user from selecting the wrong platform.

This step: Please check the box of the module to enable the converting.

|   | System Setting M              | lodule Setting | IoT Platform Setting | Convert Setting | Advanced Setting | Logger Setting | ]          |
|---|-------------------------------|----------------|----------------------|-----------------|------------------|----------------|------------|
|   | I/O Status File Se            | etting         |                      |                 |                  |                |            |
| ſ | Convert Setting MQTT          |                |                      |                 |                  |                |            |
| C | OPC UA<br>Modhus RTU (Master) | MQTT           | Module List          |                 |                  |                |            |
|   | Modbus TCP (Master)           | No.            | *Module              | Name / Nickname | Edit             | А              | II Enabled |
| 1 | Modbus ASCII (Master)         | 1              | N                    | /IQ-7255M       | Edit             | ]              |            |
| 1 | Ethernet/IP                   |                |                      |                 | < 1              | /1>            |            |
| N |                               |                |                      | Save            |                  |                |            |

| Convert Setting > OPC UA > MQTT - MQTT Module List |                                                                          |  |  |  |
|----------------------------------------------------|--------------------------------------------------------------------------|--|--|--|
| No.                                                | The module number in the module list (Not editable here)                 |  |  |  |
| *Module Name                                       | The module name set in the module list (Not editable here)               |  |  |  |
| / Nickname                                         |                                                                          |  |  |  |
| Edit                                               | If user wants to enable some I/O channels for conversion, click [Edit]   |  |  |  |
|                                                    | of that module to enter the "Variable Tale" setting. It is normal to set |  |  |  |
|                                                    | all channels as enabled, and the conversion will not affect the          |  |  |  |
|                                                    | unconnected channels.                                                    |  |  |  |
| All Enabled                                        | Check [All Enabled] box to enable all modules in list for conversion.    |  |  |  |
|                                                    | Default: Uncheck.                                                        |  |  |  |
|                                                    | Check the box of each module can enable just that module for             |  |  |  |
|                                                    | conversion.                                                              |  |  |  |
| < 1 /1>                                            | The page number of the module list: Current page / Total pages. Click <  |  |  |  |
|                                                    | or > to go to the previous or next page.                                 |  |  |  |
| Save                                               | Click to save the settings of this page.                                 |  |  |  |
|                                                    |                                                                          |  |  |  |

| ssification U/                                                         | A-Series Engl                                             | ish Funct                               | ion Wizard                                  | FAQ-cnv-                              | 02                                               |                                                |                              |  |
|------------------------------------------------------------------------|-----------------------------------------------------------|-----------------------------------------|---------------------------------------------|---------------------------------------|--------------------------------------------------|------------------------------------------------|------------------------------|--|
| hor Ev                                                                 | /a Li                                                     | Version                                 | 1.0.0                                       | Date                                  | 2021, 04                                         | Page 13                                        | / 13                         |  |
| Step 7. Save<br>The setting of the an animation as<br>project is saved | Project<br>his example is<br>s below pictu<br>completely. | s finished<br>re, that m                | now. Click<br>neans the p                   | the next s<br>project is s            | tep <b>[Save Proj</b><br>aving. When t           | <b>ect],</b> the Step Box<br>the animation van | will sho<br>ished, th        |  |
| MQTT Certificate                                                       | e ≽ MQTT Bi<br>ng Module ≽                                | roker Setting<br>Save Projec            | n 🗲 Module<br>St 🗲 Run t                    | e Setting 📏                           | OPC UA Certific                                  | cate ≽ OPC UA Col                              | nnection                     |  |
| Step 8. Run t                                                          | he Project                                                | >                                       | Save                                        | Project                               | 0                                                |                                                |                              |  |
| The project, after also via the [ <b>Sys</b>                           | er saving, nee<br>stem Setting :                          | eds to be e<br>> <b>Controll</b>        | executed. (<br><b>er Service</b>            | Click the ne<br>Setting > F           | ext step <b>[Run t</b><br>Run Project] to        | he Project]. This so Stop and Run the          | tep can<br>project           |  |
| MQTT Certificate                                                       | e 📏 MQTT Bi<br>ng Module 📏                                | roker Setting<br>Save Projec            | Modul                                       | e Setting 📏                           | OPC UA Certific                                  | cate 📏 OPC UA Co                               | nnection                     |  |
| R                                                                      | un the proje                                              | ect Plea                                | ase wait.                                   | Run                                   | the project                                      | Success.                                       |                              |  |
| When the word controller is run and back to the                        | ds " <b>Please wa</b><br>nning new pro<br>first screen v  | ait" disap<br>oject succ<br>iew of the  | pears, the<br>cessfully. T<br>e Web UI.     | new word<br>hen the St                | ls " <b>Success"</b> a<br>ep Box will di         | ppears, that mean<br>sappear automation        | ns the L<br>cally no         |  |
| The new project process the con more about the                         | ct now comp<br>oversion comr<br>e Web UI setti            | letes the<br>nunication<br>ngs, pleas   | setting, up<br>n. Users ca<br>se refer to l | bloading a<br>n see the I<br>JA Manua | nd running in<br>/O status fron<br>I CH4 and CH5 | the UA controlle<br>n the menu [ <b>I/O St</b> | r and ca<br><b>atus</b> ]. F |  |
| I/O Status F                                                           | ile Setting                                               |                                         |                                             |                                       |                                                  |                                                |                              |  |
| (Master)<br>No. Name                                                   | Serial Port                                               | Related Settings<br>Number of variables |                                             | 10 (Updated 1                         |                                                  | ed 10 points per second)                       | 10 points per second)        |  |
| 1 M-7055D                                                              | ttyO5                                                     | Display Update Time (ms)                |                                             | 1000                                  | 000                                              |                                                |                              |  |
| < 1 / 1                                                                | ı > I/O                                                   | Status                                  |                                             |                                       |                                                  | 1/O Scali                                      | na                           |  |
| Modbus TCP Modu                                                        |                                                           | ariable Name                            | Data                                        | Туре                                  | Value                                            | Description                                    |                              |  |
| (Master)<br>No. Name                                                   | LAN                                                       |                                         | Bo                                          | ol                                    |                                                  |                                                |                              |  |